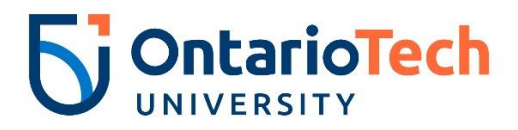

# My HR Connection PerformanceTraining Guide Manager – Step 1 Goal Setting Conversation

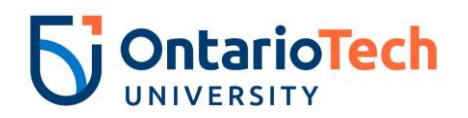

# **Revision History**

| Version | Date           | Description                 |
|---------|----------------|-----------------------------|
| 1.0     | July 13, 2018  | Initial Draft               |
| 1.1     | Sept 6, 2018   | Revised for Pilot Launch    |
| 1.2     | March 25, 2019 | Logo update and Branding    |
| 1.3     | Sept 3, 2020   | Updated with Process change |

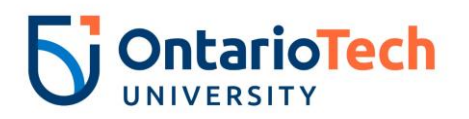

# Table of Contents

| 1. | Introduction              |                           |     |
|----|---------------------------|---------------------------|-----|
|    | 1.1.                      | Objectives                | . 4 |
| 2. | Goal Setting Conversation |                           | . 5 |
|    | 2.1.                      | Goal Setting Conversation | .5  |
| 3. | Goals So                  | etting Approval Process   | . 6 |

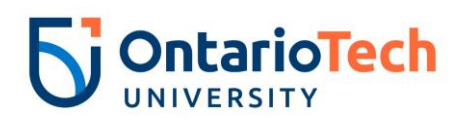

# 1. Introduction

### 1.1. Objectives

This guide will serve to assist a Manager to:

- Understand the Goal Setting Conversation
- Successfully complete their required action items in My HR Connection

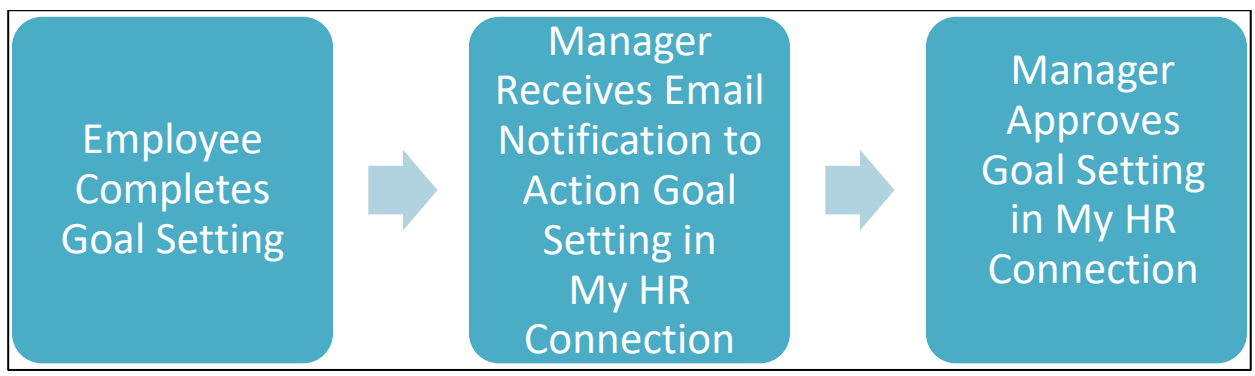

Figure 1: Goal Setting Conversation Business Process

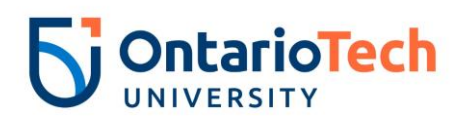

# 2. Goal Setting Conversation

### 2.1. Goal Setting Conversation

In advance of Goal Setting, Managers and Employees meet to discuss what the employees plans to accomplish in their role over the next performance development cycle. Goal setting conversations are a collaborative process between the employee and the manager.

The following identifies points for discussion during the Goal Setting Conversation meeting:

- How does your role contribute to the "bigger picture"; consider the department, faculty, and/or university strategic plan and service to our students and/or partners of the university.
- Review the university's mission, vision, values and priorities and consider how goals align.
- How can you in your role contribute to the success of your department, faculty, and the university?
- What do you love about your job? What are your strengths? How can you align your strengths with the goals you set this year?
- Which skills would you most like to develop? What goals could be set to support this development?

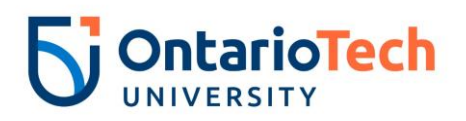

# 3. Goals Setting Approval Process

The manager receives a new My HR Connection Action Item when an employee completes and submits their Goals and Performance Development Plan for approval. As a manager you will:

- Review and approve goals
- Review and approve professional development plans

|   | Step                                                                                          | Steps to Execute                                                                                                    |
|---|-----------------------------------------------------------------------------------------------|----------------------------------------------------------------------------------------------------|
| 1 | Manager receives email<br>notification to Approve<br>Goals set by their<br>employee(s).       | Hore         Performance           Welcome Paople to Raly2Gether.         Resources           Construction, major conversations with the managers have meaningful construction, with the managers have meaningful construction, with the managers develop employees considering to unservise the state of the second state of the second stat |
|   | Select the link in the<br>email and Login using<br>your Banner ID and<br>Network Password.    | Your Action Items         Out Action Items         Out Action Items                                                                                                    |
|   | The My HR<br>Connection<br>Welcome Page<br>will launch.                                       | In Lynda com the following can assist with your conversations and preparations                                                                                                    |
|   | From "Your Action Items"<br>widget, select Goal<br>Setting Conversation for<br>your employee. |                                                                                                    |

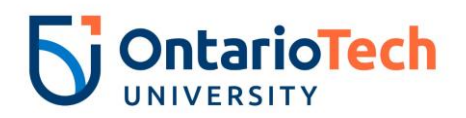

|   | Step                                                                          | Steps to Execute                              |                                                                                                    |
|---|-------------------------------------------------------------------------------|-----------------------------------------------|----------------------------------------------------------------------------------------------------|
| 2 | Each goal is displayed for your review.                                       |                                               | 2020/2021 Goal Setting Conversation-<br>Training                                                                                                    |
|   | Select the <b>More</b> link to view all tasks related to achieving the goal.  | Goal Setting  Professional Developm  Approval | Individual Contributer<br>9/1/2020 - 3/31/2021                                                                                                    |
|   |                                                                               |                                               | Goal Setting Add Goals                                                                                                    |
|   |                                                                               |                                               | Successful conversations begin with solid preparation. Consider what you plan to accomplish in the next year.<br>Set 3 to 5 goals for the upcoming Performance Development Cycle.<br>Refer to the "Setting Goals" handout and resources on the Welcome Page for how to set SMART goals. |
|   |                                                                               |                                               | Develop procedures guide to support how to process transactions in new system                                                                                                    |
|   |                                                                               |                                               | New - Please Review Develop procedures guide to support how to process transactions in new system                                                                                                    |
|   |                                                                               | ſ                                             | Progress:         0%           Status:         On Track           Start Date:         9/1/2020           December 3/31/2021         000000000000000000000000000000000000                                                                                                    |
|   |                                                                               |                                               |                                                                                                    |
| 3 | Select <b>Edit</b> if changes are required and add any applicable comments to | Comise                                        | Progress:         0%           Status:         On Track           Start Date:         9/1/2020           Due Date:         3/31/2021                                                                                                    |
|   | each goal.                                                                    |                                               | Tasks Start Date Due Date Progress                                                                                                    |
|   |                                                                               | Goal Setting                                  | Build a report to verify<br>student enrollment in course 1/1/2021 3/31/2021 0%                                                                                                    |
|   | Click <b>Save and Continue</b><br>to complete your review.                    | Approval                                      | Outcome         Target         Start Date         Due Date         Actual           Build a report to<br>ensure student records<br>are complete to<br>improve data quality<br>by 10%         10 %         10/1/2020         11/30/2020         20 %                                     |
|   |                                                                               |                                               | Comments:                                                                                                    |
|   |                                                                               |                                               | B I U S x, x* I x, II II HE HE E E E Font → Size → A → Q→<br>SF ← → X ∩ @ @ @ @ @ @<br>There may already be a report that you can modify so you don't have to start from scratch.                                                                                                    |
|   |                                                                               |                                               |                                                                                                    |
|   |                                                                               |                                               | Back Save and Exit Save and Continue                                                                                                    |

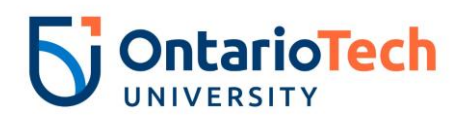

|   | Step                                                                                                    | Steps to Execute                                                                                                    |
|---|----------------------------------------------------------------------------------------------------|----------------------------------------------------------------------------------------------------|
| 4 | The Professional<br>Development Plan<br>identifies each<br>Professional<br>Development Goal for<br>your employee and is<br>displayed for your<br>feedback and review. | Queryiew       Coverview         Goal Setting       Individual Contributer         9/1/2020 - 3/31/2021       33%                                                                                                    |
|   | Select <b>Edit</b> and add any                                                                                                    | Professional Development Plan Add Objective                                                                                                    |
|   | Select Save and Continue                                                                                                    | One of the ways to build institutional knowledge and organizational capacity is through professional development. To ensure that<br>our institution keeps pace with the current standards, trends and changes in our profession, staff are encouraged to seek learning<br>opportunities for professional growth. Achievement of professional development goals also support staff in making meaningful<br>contributions to their team and in their efforts to progress their career. |
|   | to complete your review.                                                                                                    | Learning opportunities to support individual development may include: workshops, books, webinars, conferences, professional development opportunities available through the Ontario Tech University Learning Catalogue, stretch assignments, cross-training, or Leadership Development programming at Ontario Tech University.                                                                                                    |
|   |                                                                                                    | Complete an advanced excel skills training so I can complete more advance analysis on rends - (Development Objectives)                                                                                                    |
|   |                                                                                                    | Complete Excel Training Class<br>Due: 12/31/2020 Category: LinkedIn Learning Progress: 0%                                                                                                    |
|   |                                                                                                    |                                                                                                    |
|   |                                                                                                    | Improve industry knowledge of analytics - (Development Objectives)                                                                                                    |
|   |                                                                                                    | Join analytics group         Image: Due: 11/30/2020         Category: Professional Conference         Progress: 0%                                                                                                    |
|   |                                                                                                    | Back Save and Exit Save and Continue                                                                                                    |
|   |                                                                                                    |                                                                                                    |

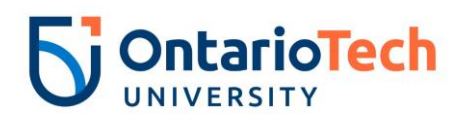

|   | Step                                                                                                    | Steps to Execute                                                                                                    |
|---|----------------------------------------------------------------------------------------------------|----------------------------------------------------------------------------------------------------|
| 5 | The Approval is<br>completed by <b>selecting</b><br><b>the check box</b> and<br>clciking <b>Sign</b> to apply your<br>e-signature. | Image: Source of the second second |
|   | Add any comments or your initials and click <b>Submit.</b>                                                                         | Professional Developm Approval Please provide an e-signature to acknowledge the completion of this step. Manager                                                                                                    |
|   | You will receive a<br>message that you will not<br>be able to modify once<br>you have submitted.                                   | I achowledge that providing my electronic approval is equivalent to signing this     Sign     Course t and I understand that my electronic signature is binding.     Course     Manual Signature on the printable version  Comment                                                                                                    |
|   | Select <b>Submit</b> to<br>complete the process if<br>no modifications are<br>required.                                            |                                                                                                    |
|   |                                                                                                    | Back Save and Exit Submit                                                                                                    |
|   |                                                                                                    |                                                                                                    |
|   |                                                                                                    | Submit Review ×                                                                                                    |
|   |                                                                                                    | You will not be able to modify once you have submitted. Are you sure that you want to submit now?                                                                                                    |
|   |                                                                                                    | Cancel                                                                                                    |

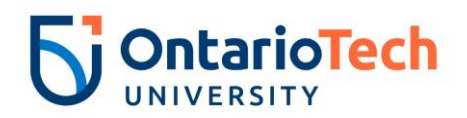

| : | Step                                                                                                    | Steps to Execute                                                                                                    |
|---|----------------------------------------------------------------------------------------------------|----------------------------------------------------------------------------------------------------|
| 6 | The workflow is now complete.                                                                                              | 2020/2021 Goal Setting Conversation-<br>Training                                                                                                    |
|   | Click <b>Go to Action Items</b><br>to finish any other tasks<br>you may have waiting or<br>for additional team<br>members. | <ul> <li>Overview</li> <li>Goal Setting</li> <li>Professional Developm</li> <li>Approval</li> </ul> Individual Contributer 9//2020 - 3/31/2021 Individual Contributer 9//2020 - 3/31/2021 The setting activity. Go to Action Items |

Table 1: Goal and Performance Plan Approval